|    |                                                       |                                                                                                    |                                                                                                    |                                                                                                    |                                                                                                    |                                                                                     | Art. 7 de                                               | la Ley Orgánica de Transp                                 | arencia y Acceso a la Información                                                                                                    | Pública - LOTAIP                                      |                                                                                                    |                                                                                                    |                                     |                                                                           |                                                                           |                                                                                                    |                                                                                       |                                                            |
|----|-------------------------------------------------------|----------------------------------------------------------------------------------------------------|----------------------------------------------------------------------------------------------------|----------------------------------------------------------------------------------------------------|----------------------------------------------------------------------------------------------------|-------------------------------------------------------------------------------------|---------------------------------------------------------|-----------------------------------------------------------|----------------------------------------------------------------------------------------------------|-------------------------------------------------------|----------------------------------------------------------------------------------------------------|----------------------------------------------------------------------------------------------------|-------------------------------------|---------------------------------------------------------------------------|---------------------------------------------------------------------------|----------------------------------------------------------------------------------------------------|---------------------------------------------------------------------------------------|------------------------------------------------------------|
|    |                                                       |                                                                                                    |                                                                                                    |                                                                                                    | d) Los servicios                                                                                                    | que ofrecce y las forma                                                             | is de acceder a ellos, ho                               | rarios de atención y demá                                 | s indicaciones necesarias, para qu                                                                                                    | e la ciudadania pueda ej                              | ercer sus derechos y cumplir sus ob                                                                                                    | bligaciones                                                                                                    |                                     |                                                                           |                                                                           |                                                                                                    |                                                                                       |                                                            |
| No | Denominación del<br>servicio                          | Descripción del servicio                                                                                                 | Cómo acceder al servicio<br>(Se describe el detalle del proceso que<br>debe seguir la o el ciudadano para la<br>obtención del servicio).                                                                          | Requisitos para la obtención del<br>servicio<br>(Se deberá listar los requisitos que<br>exége la obtención del servicio y<br>donde se obtienen)                                                                                                    | Procedimiento interno que sigue el<br>servicio                                                                                                    | Horario de atención<br>al público<br>(Detallar los días de<br>la semana y horarios) | Costo                                                   | Tiempo estimado de<br>respuesta<br>(Horas, Dias, Semanas) | Tipo de beneficiarios o usuarios<br>del servicio<br>(Describir si es para ciudadania<br>en general, personas naturales,<br>personas jurídicas, ONG,<br>Personal Médico) | Oficinas y<br>dependencias que<br>ofrecen el servicio | Dirección y teléfono de la oficina<br>y dependencia que ofrece el<br>servicio<br>(Enk para direccionar a la página<br>de inicio del sitio web y/o<br>descripción manual) | Tipos de canales disponibles de<br>atención<br>presencial:<br>(Detallar si es por ventanilla,<br>oficina, brigada, página web,<br>correo electrónico, chat en linea,<br>contact center cal center | Servicio<br>Automatizado<br>(Si/No) | Link para<br>descargar el<br>formulario de<br>servicios                   | Link para el<br>servicio por<br>internet (on line)                        | Número de<br>ciudadanos/ciudadanas que<br>accedieron al servicio en el<br>último período<br>(mensual) | Número de<br>ciudadanos/ciudada<br>nas que accedieron<br>al servicio<br>(acumulativo) | Porcentaje de<br>satisfacción sobre<br>el uso del servicio |
| 1  | Solicitud de acceso a la<br>informacion publica       | Solicitud paraacceder a la<br>información pública                                                                        | 1. Entregar la solicitud con requisitos en<br>la Seretaria General de PORTOVIAL EP<br>2. La Dirección de Planificación recepta<br>el requirimiento<br>3. La Dirección de Planificación da<br>respuesta al usuario | <ol> <li>Lienar el formulario de la solicitud<br/>de acceso a la información pública; ó<br/>2) Lienar la información si el sancicio<br/>está disponible en internet (en linea).</li> <li>Si acalizar al equiviniento a la<br/>solicitud hasta la entrega de la<br/>respuesta.</li> </ol> | 1. El área de planificación ingresa el<br>requerimiento<br>2. Elabora la respuesta<br>3. El señor General aprueba el<br>informe par que sea notificado al<br>usuario                                                                                                    | 8:00 a 17:00                                                                        | No Aplica costo                                         | 2 dias                                                    | Socios de Operadoras de<br>Transporte                                                                                                    | Dirección de<br>Planificación                         | Via Portoviejo - Manta Km. 2.5<br>frente a la Gacolinera de Reina<br>del Carmino                                                                                         | Página Web y Secretaria<br>General de la Empresa PORTOVIAL<br>EP                                                                                                    | NO                                  | Formulario de<br>acceso a la<br>información<br>pública                    | Formulario de<br>acceso a la<br>información<br>pública                    | 0                                                                                                    | 14                                                                                    |                                                            |
| 2  | Cambio de Socio con<br>Habilitación de<br>vehiculo    | Solicitud para registrar<br>cambio de socio con<br>habilitación de vehpiculo<br>dentro de la operadoras de<br>transporte | 1. Ingresar a la págia web de portovial y<br>descargar el formulario para el tramite.<br>E. Stringera i social uco neregalistica<br>la ventranila de atención al usuario.                                         | Lienar entregar el formulario del<br>trámite correspondiente con la<br>documentación de soporte para la<br>obtención del servicio.<br>Rasilar el seguimiento a la<br>solicitur hasta la entrega de la<br>respuesta.                                                                      | Validación de documentación en caico<br>de estar incompleta sa B area de<br>assentia luidas apresa los datos del<br>servicio conforme al formulario y sus<br>requisitos     Z. Babora el thuo habilitante<br>(Biscobición)     S. socia como primera firma de<br>as Suscripción y aprohoción por parte de<br>la Gennicia General                         | 8:00 a 17:00                                                                        | Taza de 10,50USD<br>conforme al tarifadio<br>de la ANT  | 4 dias                                                    | Socios de Operadoras de<br>Transporte                                                                                                    | Dirección de Asesoria<br>Jurídica                     | Via Portoviejo - Manta Km. 2.5<br>frente a la Gacolinera de Reina<br>del Camino                                                                                          | Ventanilas de atención al usuario                                                                                                    | 51                                  | Formulario de<br>cambio de<br>Socio con<br>Habilitación de<br>vehículo    | Eormulario de<br>cambio de<br>Socio con<br>Habiltación de<br>vehículo     | O                                                                                                    | 6                                                                                     | *                                                          |
| 3  | Cambio de socio con<br>vehículo                       | Solicitud para registrar<br>cambio de socio y vehículo<br>dentro de las operadoras de<br>transporte                      | <ol> <li>Ingresar a la págia web de portovial y<br/>descargar el formulario para el trámite.</li> <li>Entregar la solicitud con requisitos en<br/>la ventanilla de atención al usuario.</li> </ol>                | <ol> <li>Llenar entregar el formulario del<br/>trámite correspondiente con la<br/>documentación del servicio.</li> <li>Realizará esquimiento a la<br/>solicitud hasta la entrega de la<br/>respuesta.</li> </ol>                                                                         | Validación de documentación en caso<br>de estar incompleta se Biene de<br>seconfai juríca ingresa los datos del<br>servicio conforme al formulario y sus<br>regulatos     Babora el tituo habilitante<br>(Recolución)     Suscribe como primera firma de<br>avilídación<br>de General Ceneral                                                            | 8:00 a 17:00                                                                        | Taza de 10,50USD<br>conforme al tarifario<br>de la ANT  | 4 dias                                                    | Socios de Operadoras de<br>Transporte                                                                                                    | Dirección de Asesoria<br>Jurídica                     | Via Portoviejo - Manta Km. 2.5<br>frente a la Gacolinera de Reina<br>del Carmino                                                                                         | Ventanillas de atención al usuario                                                                                                    | SI                                  | Formulario de<br>cambio de<br>socio con<br>vehiculo                       | Formulario de<br>cambio de<br>socio con<br>vehículo                       | i                                                                                                    | 16                                                                                    | •                                                          |
| 4  | Cambio de Socio                                       | Solicitud para registrar<br>cambio de socio dentro de<br>las operadoras de<br>transporte                                 | <ol> <li>Ingresar a la págia web de portovisi y<br/>descargar el formulario para el trámite.</li> <li>Entregar la solicitud con requisitos en<br/>la ventanilla de atención al usuario.</li> </ol>                | <ol> <li>Lienar entregar el formulario del<br/>trámite correspondiente con la<br/>documentación del tenvicio.</li> <li>Realizaria esquimiento a la<br/>solicitud hasta la entrega de la<br/>respuesta.</li> </ol>                                                                        | L Uvaldación de documentación en caso<br>de estar incompleta se El área de<br>secontra juntos ingresa los datos del<br>servicio conforme al formulario y sus<br>regulatos<br>2. Babora el título habilitante<br>Recolación)<br>3. Suscribe como primera firma de<br>validación<br>4. Suscripción y aprobación por parte del<br>General demaral           | 8:00 a 17:00                                                                        | Taza de 10,50USD<br>conforme al tarifario<br>de la ANT  | 4 dias                                                    | Socios de Operadoras de<br>Transporte                                                                                                    | Dirección de Asesoria<br>Jurídica                     | Via Portoviejo - Manta Km. 2.5<br>frente a la Gacolinera de Reina<br>del Camino                                                                                          | Ventanillas de atención al usuario                                                                                                    | SI                                  | Formulario de<br>cambio de<br>Socio                                       | Formulario<br>de cambio<br>de Socio                                       | 7                                                                                                    | 72                                                                                    |                                                            |
| 5  | Cambio de Vehículo                                    | Solicitud para registrar<br>cambio de vehículo dentro<br>de las operadoras de<br>transporte                              | <ol> <li>Ingresar a la págia web de portovial y<br/>descargar el formulario para el tramite.</li> <li>Entregar la solutica on requisitos en<br/>la ventanilla de atención al usuario.</li> </ol>                  | Lienar entregar el formulario del<br>trámite correspondiente con la<br>documentación de seporte para la<br>obtención del servicio.<br>Realizar el seguimiento a la<br>solicitur hasta la entrega de la<br>respuesta.                                                                     | L. Validación de documentación en caso<br>de estar incompleta se El área de<br>sesconita juríca in presa los datos del<br>tervidio conforme el formulario y sus<br>regulatos<br>2. Elabora el tituo habilitante<br>(Recolación)<br>3. Sacciñe como primera Terma de<br>validación<br>4. a Gerencia General                                               | 8:00 a 17:00                                                                        | Taza de 10,50USD<br>conforme al tarifanio<br>de la ANT  | 4 dias                                                    | Socios de Operadoros de<br>Transporte                                                                                                    | Dirección de Asesoria<br>Jurídica                     | Via Portoviejo - Manta Km. 2.5<br>frente a la Gacolinera de Reina<br>del Camino                                                                                          | Ventanillas de atención al usuario                                                                                                    | 5                                   | Formulario de<br>cambio de<br>Vehículo                                    | Formulario<br>de cambio<br>de Vehículo                                    | 3                                                                                                    | 9                                                                                     |                                                            |
| 6  | Deshabilitación de<br>Vehiculo                        | Solicitud para deshabilitar la<br>unidad dentro de las<br>operadoras de transporte                                       | 1. Ingresar a la págla web de portovial y<br>decarger el formulario para el trámite.<br>2. Entregar la salacida con regulatore en<br>la ventantila de atención al usuario.                                        | Lienar entregar el formulario del<br>trainte correspondiente con la<br>documentación de soporte para la<br>obtención del servicio.<br>Raslar el seguimiento a la<br>solicitur hasta la entrega de la<br>respuesta.                                                                       | Validación de documentación en caso<br>de estar incompleta se El area de<br>assentía unicia suprea las datos del<br>servicio conforme al formutario y sus<br>regulatos<br>2. Elacos et tituo babilitante<br>pisacosóni<br>validación op primera firma de<br>validación op primera firma de<br>validación por parte de<br>b Gerencia General              | 8:00 a 17:00                                                                        | Taza de 10,50USD<br>conforme al tarifario<br>de la ANT  | 4 dias                                                    | Socios de Operadoras de<br>Transporte                                                                                                    | Dirección de Asesoria<br>Jurídica                     | Via Portoviejo - Manta Km. 2.5<br>frente a la Gacolinera de Reina<br>del Camino                                                                                          | Ventanillas de atención al usuario                                                                                                    | R                                   | Formulario de<br>Deshabilitación<br>de Vehiculo                           | Formulario de<br>Deshabilitació<br>n de Vehículo                          | 3                                                                                                    | 12                                                                                    |                                                            |
| 7  | Renovación de<br>Permiso (contratos de<br>operaciones | Servicio a la ciudadania para<br>renovar los permisos o<br>contratos de operaciones.                                     | 1. Ingresar a la págla web de portovial y<br>decarger el formulario para el trámite.<br>E fortegar la saciatuda con regulados en<br>la ventantíla de atención al ucuario.                                         | Lienar entregar el formulario del<br>trámite correspondiente con la<br>documentación de soporte para la<br>obtención del arención.<br>Raslar el seguimiento a la<br>solicitud hasta la entrega de la<br>respuesta.                                                                       | Valdación de documentación en caso<br>de estar incompleta se El área de<br>asecolo jurída: Ingresa los datos del<br>servicio conforme al formularo y sus<br>requistos<br>2. Biabone el tento habilitante<br>(Resolución)<br>3. Suscribe como primera firma de<br>valdación<br>4. Suscripción y aprobación por parte de<br>la Generala                    | 8:00 a 17:00                                                                        | Taza de 200,00USD<br>conforme al tarifario<br>de la ANT | 15 dias                                                   | Socios de Operadoras de<br>Transporte                                                                                                    | Dirección de Asesoria<br>Jurídica                     | Via Portovikijo - Manta Km. 2.5<br>frente a la Gazolinera de Reina<br>del Camino                                                                                         | Ventanilus de atención al usuario                                                                                                    | R                                   | Solicitud de<br>renovación de<br>contratos/permis<br>os de<br>operaciones | Solicitud de<br>renovación de<br>contratos/permi<br>sos de<br>operaciones | O                                                                                                    | 0                                                                                     |                                                            |
| 8  | Permisos/contratos de<br>operaciones                  | Servicio a la ciudadania para<br>solicitar los permisos o<br>contratos de operaciones.                                   | 1. Ingresar a la págia web de portoxial y<br>descargar el formulario para el tramite.<br>2. Entregar la solicitud con requisitos en<br>la ventanilla de atención al usuario.                                      | Lienar entregar el formulario del<br>trámite correspondiente con la<br>documentación de soporte para la<br>obtención del servicio.     Ralalar el seguimiento a la<br>solicitur hasta la entrega de la<br>respuesta.                                                                     | L. Validación de documentación en caso<br>de estar incompleta se El área de<br>sesconita juríca in presa los datos del<br>servicio conforme al formulurio y sus<br>regulatos<br>2. Elabora el tituo habilitante<br>(Resolación)<br>3. Suscribe como primera l'firma de<br>validación<br>4. Suscripción y aprobación por parte de<br>la Generacia General | 8:00 a 17:00                                                                        | Taza de 200,00USD<br>conforme al tarifario<br>de la ANT | 15 dias                                                   | Socios de Operadoras de<br>Transporte                                                                                                    | Dirección de Asesoria<br>Jurídica                     | Via Portoviejo - Manta Km. 2.5<br>frente a la Gacolinera de Reina<br>del Camino                                                                                          | Ventanillas de atención al usuario                                                                                                    | s                                   | Solicitud de<br>contratos/pennis<br>os de<br>operaciones                  | Solicitud de<br>contratos/permiso<br>s de operaciones                     | 0                                                                                                    | 0                                                                                     | T                                                          |

| 9                                                                                                    | Habilitación de<br>Vehículo                                                      | Solicitud para habilitar la<br>unidad dentro de las<br>operadoras de transporte                                                                                                    | Ingresar a la págia web de portovial y<br>descargar el formulario para el trámite.<br>2. Entregar la solicitud con requisitos en<br>la ventanilla de atención al usuario.                                                                                                    | <ol> <li>Linar entregar el formulario del<br/>tràmite correspondiente con la<br/>documentación del soporte para la<br/>obtención del servicio.</li> <li>Rasilar el espaimiento a la<br/>solicitud hasta la entrega de la<br/>respuesta.</li> </ol>                                                                                                    | autorar micrompiera se el antecido<br>asencina junica al esta de la<br>servicio contermo al formulario y sus<br>reguistos<br>2. Elabora el tituo habilitante<br>(Resolución)<br>3. Suscribe como primera firma de<br>validación<br>4. Suscripción y aprobación por parte de<br>la General                                                                                                    | 8:00 a 17:03                  | Taza de 10,50USD<br>conforme al tarifario<br>de la ANT | 4 dias   | Socios de Operadoras de<br>Transporte | Dirección de Asesoria<br>Jurídica                              | Via Portoviejo - Manta Km. 2.5<br>frente a la Gacolinera de Reina<br>del Camino                                          | Ventanillas de atención al usuario                                                                         | Si                           | Formulario de<br>Habilitación de<br>Vehículo                       | Formulario de<br>Habilitación<br>de Vehículo                        | Q   | 3   | encuentra<br>implementando un<br>procedimiento de<br>medición de<br>satisfacción sobre el<br>uso de los servicios<br>que se brindan. |
|----------------------------------------------------------------------------------------------------|----------------------------------------------------------------------------------|----------------------------------------------------------------------------------------------------|----------------------------------------------------------------------------------------------------|----------------------------------------------------------------------------------------------------|----------------------------------------------------------------------------------------------------|-------------------------------|--------------------------------------------------------|----------|---------------------------------------|----------------------------------------------------------------|----------------------------------------------------------------------------------------------------|----------------------------------------------------------------------------------------------------|------------------------------|--------------------------------------------------------------------|---------------------------------------------------------------------|-----|-----|----------------------------------------------------------------------------------------------------|
| 10                                                                                                    | Desbloqueos judiciales                                                           | Oficio donde el juez indica<br>que la persona ha cumplido<br>la pena y por insolvencia<br>donde han cancelado una<br>deuda crediticia                                                                                | <ol> <li>Presentar el oficio y sentencia del<br/>juez donde han cumpido con la<br/>obligación del pago o la pena<br/>interpuesta por un juez penal a las<br/>oficinas de PORTOVIAL EP.</li> </ol>                                                                                                    | 1. Solo el oficio y sentencia del juez<br>donde ha cumpido con la obligación<br>interpuesta.                                                                                                    | <ol> <li>Busqueda en el sistema AVIS CLOUD<br/>ANT para verificar si el procesado tiene<br/>vehiculos inscritora su nombre, en caso<br/>de tenerlos en rasiliza el texantamiento de<br/>madidar y si no posee vehiculos ed a<br/>conocer al juer mediante oficio que el<br/>procesado no posee vehiculos a su<br/>nombre.</li> </ol>                                                                                                    | 8:00 a 17:00                  | No Aplica costo                                        | 4 dias   | Ciudadania en general                 | Dirección de Asesoria<br>Jurídica                              | Via Portoviejo - Manta Km. 2.5<br>frente a la Gacolinera de Reina<br>del Carmino                                         | Ventanillas de atención al usuario                                                                         | NO                           | NO                                                                 | NO                                                                  | 120 | 580 |                                                                                                    |
| 11                                                                                                    | Desbloquiros<br>comerciales                                                      | Servicio que se brinda ala<br>ciudadania para el<br>lavorado conto no como<br>lavorado conto conto<br>al vehiculo que fue<br>al vehiculo que fue<br>adquirido por medio de un<br>financiamento                       | Acercandese a las oficinas de<br>PORTONAL (Picon los documentos<br>respundos                                                                                                    | 1. doto organi de lo cos conversis<br>dergido a la actoridad de sintenio<br>activitado.<br>2. decumento de acresidadon del<br>3. decumento de acresidadon del<br>su coso de acostale y matericala<br>vigantes del titular.                                                                                                    | L) ju doo nursyndo do forsono<br>nursia ha okačeno do natro ypago se<br>i distan ana ku Costa Petrolati como<br>i distan ana ku Costa Petrolati Como<br>Ju distanta na ku Costa Petrolati Como<br>Juliano do natrolati como do natrolati<br>anterio do natrolati como do natrolati<br>anterio do natrolati como do natrolati<br>endotano do natrolati como do natrolati<br>endotano do natrolati como do natrolati<br>endotano do natrolatico do natrolati<br>endotano do natrolatico do natrolati<br>endotano do natrolatico do natrolati<br>endotano do natrolatico do natrolati<br>endotano do natrolatico do natrolati<br>endotano do natrolatico do natrolati<br>endotano do natrolatico do natrolati<br>endotano do natrolatico do natrolati<br>endotano do natrolatico do natrolati<br>endotano do natrolatico do natrolatico<br>endotano do natrolatico do natrolatico<br>endotano do natrolatico do natrolatico<br>endotano do natrolatico do natrolatico<br>endotano do natrolatico do natrolatico<br>endotano do natrolatico do natrolatico<br>endotano do natrolatico do natrolatico<br>endotano do natrolatico do natrolatico do natrolatico<br>endotano do natrolatico do natrolatico<br>endotano do natrolatico do natrolatico do natrolatico<br>endotano do natrolatico do natrolatico do natrolatico<br>endotano do natrolatico do natrolatico do natrolatico do natrolatico<br>endotano do natrolatico do natrolatico do natrolat | 8:00 a 17:00                  | Taza de7,50USD<br>conforme al tarifado<br>de la ANT    | 24 horas | Cudadania en general                  | Dirección de Associa<br>Jurídica                               | Via Portoviejo - Manta Km. 2.5<br>frente a la Gazdinera de Beina<br>del Camino                                           | Vertanîîs de atención al deuario                                                                           | NÖ                           | NO                                                                 | NO                                                                  | 140 | 700 | *                                                                                                    |
| 12                                                                                                    | Bloqueos judiciales                                                              | Son ordenados por la<br>autoridad competente:<br>Consejo de la Judicatura y<br>Fricalla y Juaces de coatrius<br>para el cumplimiento de una<br>pena u orden de cobro.                                                | Acercandose a las oficinas de<br>PORTOVAL EP on los documentos<br>requeidos                                                                                                    | 1. Presentar el oficio y sentencia del<br>juaz donde disponte la obligación del<br>pago o la pena la transporta por un<br>juar penal a las oficinas de<br>PostTOVIAL (P.                                                                                                    | Investmentación de abcumento: La telecon-<br>ingrega por cercarcia general y es-<br>entregado a los módelos dendes es-<br>suscentran las jurísticos energados.<br>Nos 40.000 que el desibules dende es-<br>personar esta esta esta esta esta esta esta es-<br>a de 1.000 que el desibulques tengo<br>nelación con el manue de jurício y efecto<br>dende se ordena el desibulques.<br>Junave que cuencia con des dos<br>Nave que cuencia el desibulques.<br>Junave que cuencia el oficio se<br>alistación de al statem a Aris Cond<br>Portodia en egrapido del proceso realiza<br>a valistación de datos en el sistema Aris<br>Cond. Potodan (con los estipula las<br>al cond. Potodan (con los estipula las)                                                                                                    | 8:00 a 17:00                  | No Aplica costo                                        | 4 dias   | Ciudadania en general                 | Dirección de Asesoria<br>Jurídica                              | Via Portoviejo - Manta Km. 2.5<br>frente a la Gazoliera de Reina<br>del Camino                                           | Ventanillas de atención al usuario                                                                         | NO                           | NO                                                                 | NO                                                                  | 300 | 850 | *                                                                                                    |
| 13                                                                                                    | Bloqueos comerciales                                                             | Servicio que se brinda a la<br>ciudadania para proceder a<br>poner en grenda comercial<br>o industrial para adquirír un<br>financiamento, también<br>aplica en vehiculos neuvos,<br>para asogurar una<br>obligación. | Acercandose a las oficinas de<br>PORTOVAL EP on los documentos<br>requiridos                                                                                                    | Presentación de documentos por<br>parte del propietario del velhcuio:<br>1. oficio original drigido a la<br>autoridad de trinito actualizado<br>2. copia certificada del contrato con<br>reserva de dominio<br>3. documento de inscripción del<br>contrato en el registro mercanti.<br>4. copia de cedula y matricula<br>vigenes del titular.                                                                                      | 1. et printed vinuingiale un grundus<br>misicala su visitados de datos y agos de<br>el sistema Auis (Doud Pottovali como lo<br>espitu) la resolución do 28.217.0-a-a.2.<br>2. Una ver que se ha cumpido con los<br>requistos y validación, a procedura a<br>secanaria no documentor y generar la<br>orden de pago de si duano.<br>3. Nellados di pago est cuasiro entregará<br>di comprebante de pago para al<br>biboyno, el cual socia alguinados al paño<br>de al elitimo de pago para la<br>proceso de bibogues de cuasiro de mismo<br>proceso de bibogues de cuasiro entre gante<br>a conservante que pago para el<br>proceso de bibogues de cuasiro entregará<br>entre de bibogues de cuasiro entregará<br>entre de bibogues de cuasiros entregará<br>entre de bibogues de cuasiros entregarás<br>entregarás de cuasiros entregarás<br>entregarás de la cuasiros de cuasiros entregarás<br>entregarás de la delimitado paño<br>de de la ditimo de las proder finalizarás.                                                                                                    | 8:00 a 17:00                  | Taza de7,50USD<br>conforme al tarifario<br>de la ANT   | 24 horas | Ciudadania en general                 | Dirección de Asesoria<br>Jurídica                              | Via Portoviejo - Manta Km. 2.5<br>frente a la Gacolierza de Reina<br>del Camino                                          | Ventarillas de atención al usuario                                                                         | NO                           | NO                                                                 | NO                                                                  | 4   | 18  | -                                                                                                    |
| 14                                                                                                    | Bioqueos de<br>tranferencia de<br>dominio                                        | Servicio a la ciudadania para<br>asegurar la inscripción de la<br>compra-venta de vehiculo                                                                                                    | Acercandose a las oficinas de<br>PORTUNAL GP con los documentos<br>requeridos                                                                                                    | <ol> <li>La carta de venta que se realizo en<br/>el día del proceso de compra, en caso<br/>de perdida de la carta de venta puede<br/>timer una copia centificada, y en caso<br/>de no existi la carta de venta en la<br/>natrais, se recibe una dectaración<br/>juramentad donde indíque que el<br/>velhicilo fue vendido a la persona a<br/>nombre de quien y feito cane la que se<br/>hito la carta de compra y venta</li> </ol> | 1. Busquida en el sistema AKIS CLOUD<br>ANT para constatar que la persona<br>sigue siendo el "propietario y<br>procedemos a sinchino tal como lo<br>indigea la res 0063 del 2020                                                                                                    | 8:00 a 17:00                  | Taza de7,50USD<br>conforma al taritario<br>de la ANT   | 24 horas | Ciudadania en general                 | Dirección de Asesoria<br>Jurídica                              | Via Portoviejo - Manta Km. 2.5<br>frente a la Gazolinera de Reina<br>del Camino                                          | Ventanilas de atención al usuario                                                                          | NO                           | NO                                                                 | NO                                                                  | 10  | 10  |                                                                                                    |
| 15                                                                                                    | Desbloqueos por<br>transferencias de<br>dominio                                  | Servicio a la ciudadania que<br>se ofrece cuando y ha<br>esistido la inscripción de la<br>compra-venta de vehículo                                                                                                   | Acercandose a las oficinas de<br>PORTOVIAL EP con los documentos<br>requeridos                                                                                                    | <ol> <li>La carta de venta que se realizo en<br/>el día del proceso de compra o en tal<br/>caso adjuntar la tranfeseria de<br/>domino emitida por el SRI</li> </ol>                                                                                                    | 1. Busqueda en el sistema AXIS CLOUD<br>ANT para constatar que la persona isgue<br>siendo el propietario y procedemos a<br>desbloquaer el vehificulo lo indigca la<br>res 0063 del 2020                                                                                                    | 8:00 a 17:00                  | Taza de7,50USD<br>conforme al tarifario<br>de la ANT   | 24 horas | Ciudadania en general                 | Dirección de Asesoria<br>Jurídica                              | Via Portoviejo - Manta Km. 2.5<br>frente a la Gasolinera de Reina<br>del Carmino                                         | Ventanillas de atención al usuario                                                                         | NO                           | NO                                                                 | NO                                                                  | 0   | 0   |                                                                                                    |
| 16<br>Para se                                                                                                    | Actualización de<br>Rectificadora de<br>Clindraje<br>er litenado por las institu | Constanacia de verificación<br>de clindraje por parte de las<br>rectificadoras autorizadas<br>sciones que disponen de Port                                                                                           | Entrogar la solicitud con requisitos en<br>la Senetrai General de PORTOVAL En<br>troi dise Lunes de cada semana<br>2, ingreso al area de Matricolacipón<br>para la actualización en el sistema AXIS<br>4,0<br>3. Retiro del documento de<br>actualización una var reflipida en el<br>atuana da dise habítes<br>al de Trámites Ciudadenos (PTC) | 1) Llenar el formulario de la solicitud<br>de acceso a la información pública; ó<br>2) Llenar la información el sancio<br>está disponible en internet (en finea).<br>3) Realizar di seguimiento a la<br>solicitud hasta la entrega de la<br>respuesta.                                                                                                    | I. B área de aseosría jurídica ingresa los<br>datos del servicio conforme al<br>timunatir y ous regulatos<br>2. Biobos el tituo habilitante<br>(Riscolución)<br>3. Suscribe como primera firma de<br>validación<br>4. Suscripción y aprobación por parte de<br>la Generica General                                                                                                    | 8:00 a 17:00                  | Taza de 7,00USD<br>conforme al tarifario<br>de la ANT  | 48 horas | Usuarios en general                   | Dirección de Asesoria<br>Jurídica<br>* La Empresa Pública de 1 | Via Portoviejo - Manta Km. 2.5<br>Trente a la Gacelinera de Reina<br>del Carmino<br>Transporte Terrestre, Tránsito y Seg | Página Web y Secretaria<br>General de la Empresa PORTOVIAL<br>EP<br>unidad Vial del cantón Portovejo no co | Si<br>Jenta con el portal de | Formulario<br>Actualización<br>de<br>Rectificadora<br>de Clindraje | Formulario<br>Actualización<br>de<br>Rectificadora<br>de Cilíndraje | 5   | 184 |                                                                                                    |
| FECHA                                                                                                    | ACTUALIZACIÓN DE LA<br>DICIDAD DE ACTUALIZA                                      | INFORMACIÓN:<br>CIÓN DE LA INFORMACIÓN:                                                                                                    |                                                                                                    |                                                                                                    |                                                                                                    | 13/07021<br>MK8034            |                                                        |          |                                       |                                                                |                                                                                                    |                                                                                                    |                              |                                                                    |                                                                     |     |     |                                                                                                    |
| UNIDA                                                                                                    | D POSEEDORA DE LA II<br>NSABLE DE LA UNIDAD                                      | VFORMACION - LITERAL d):<br>POSEEDORA DE LA INFORM                                                                                                    | ACIÓN DEL LITERAL d):                                                                                                    |                                                                                                    |                                                                                                    | DRRCAT<br>AR.FARANTE SANCEACT |                                                        |          |                                       |                                                                |                                                                                                    |                                                                                                    |                              |                                                                    |                                                                     |     |     |                                                                                                    |
| CORREO ELECTRÓNICO DEL O LA RESPONSABLE DE LA UNIDAD POSEEDORA DE LA INFORMACIÓN:<br>NÚMERO TELEFÓNICO DEL O LA RESPONSABLE DE LA UNIDAD POSEEDORA DE LA INFORMACIÓN: |                                                                                  |                                                                                                    |                                                                                                    |                                                                                                    |                                                                                                    |                               |                                                        |          |                                       |                                                                | terido est<br>(05) 37                                                                                                    | tecna filostovial anb es<br>701975Ext. 1034                                                                |                              |                                                                    |                                                                     |     |     |                                                                                                    |